## slk-s501 固件升级步骤说明

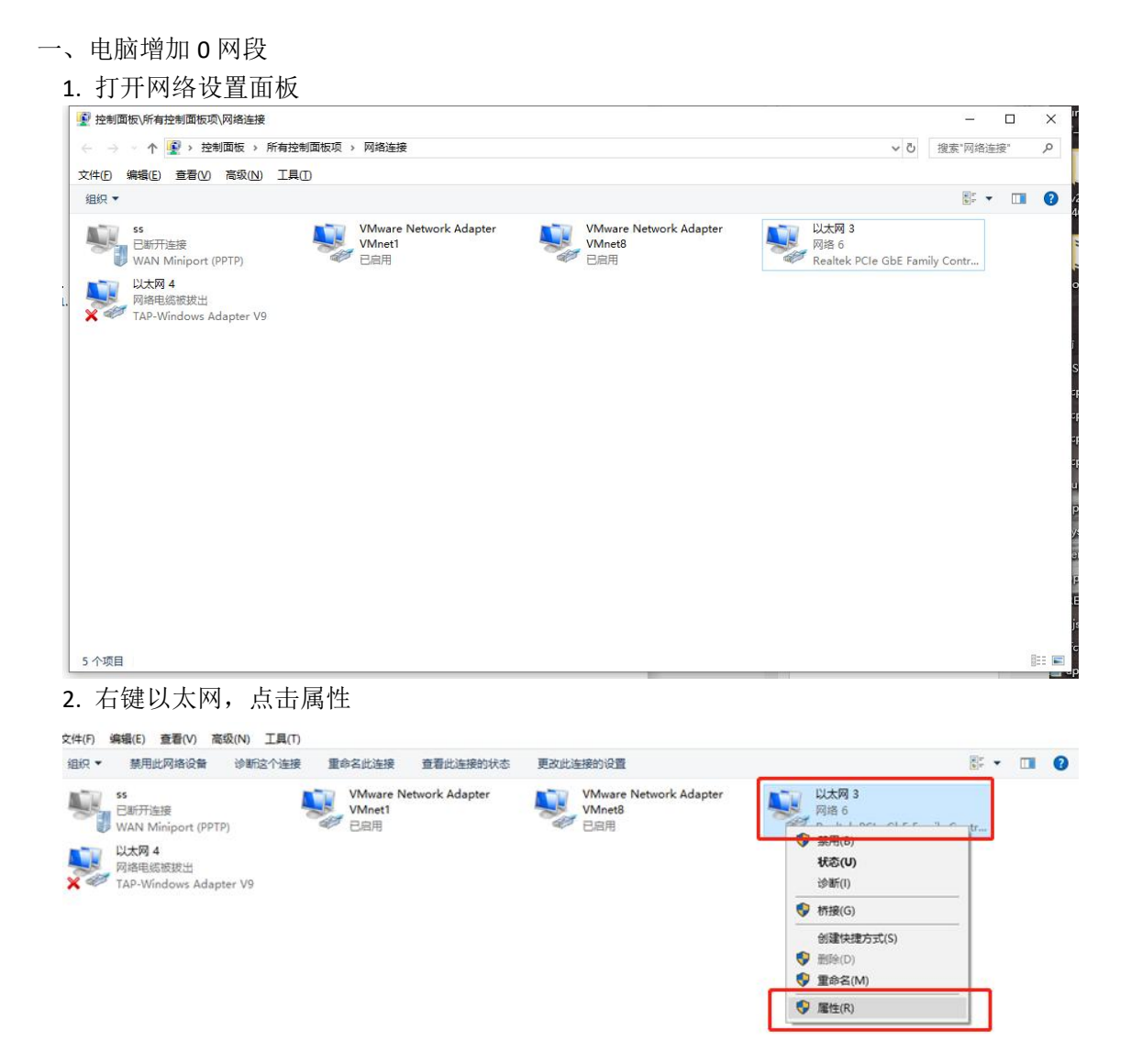

3. 双击 IPV4 网络配置

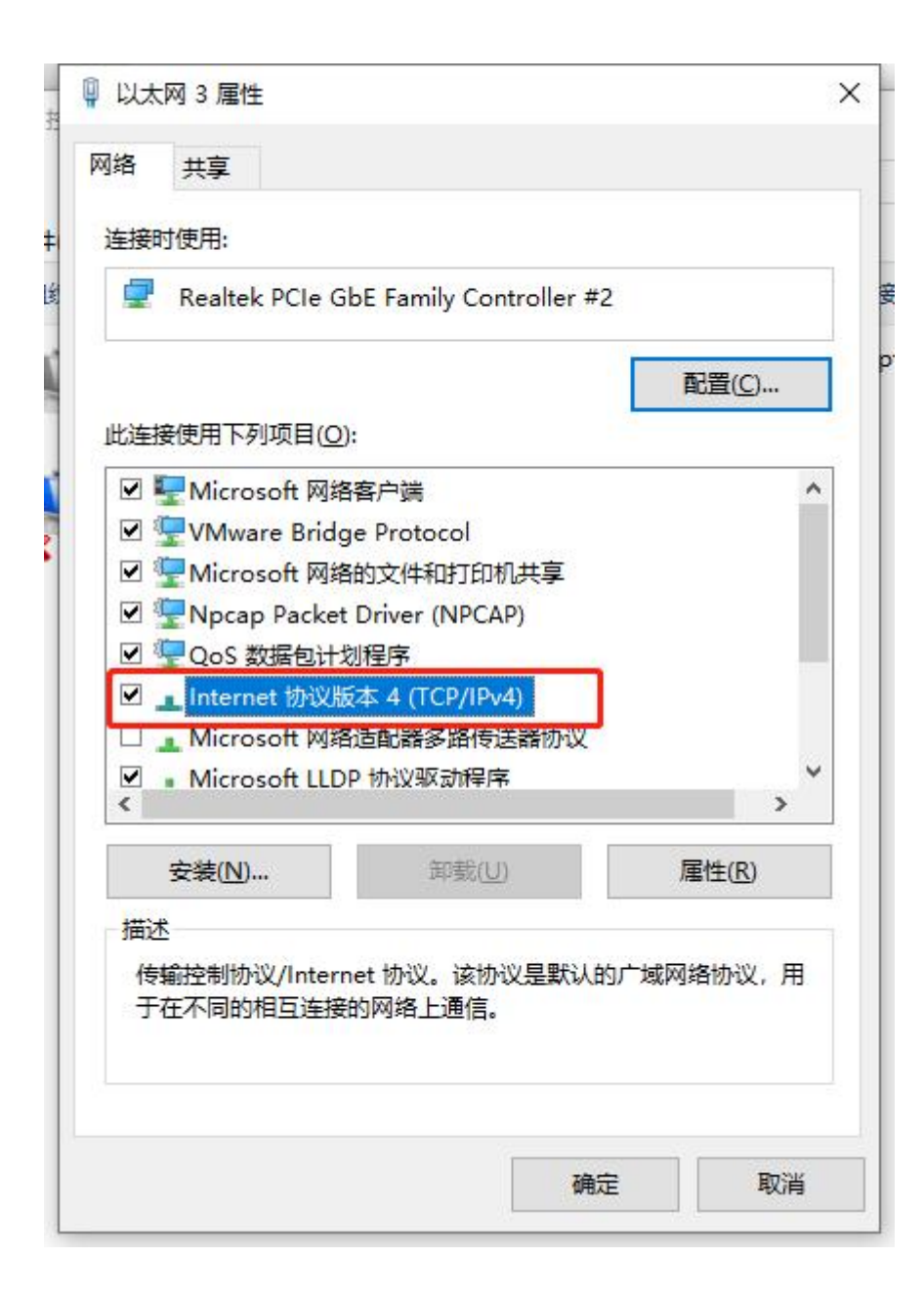

4. 改为手动设置 IP 设置成 0 网段 ip 地址,点击确定

| 0                       |                       |
|-------------------------|-----------------------|
| ×                       |                       |
| 1果网络支持此功能,则可以获取自        | 动指派的 IP 设置。否则,你需要从网   |
| 孫統管理员处获得适当的 IP 设置       | 5<br>0                |
|                         |                       |
| ○ 自动获得 IP 地址(O)         |                       |
| 使用下面的 IP 地址(S):         |                       |
| IP 地址(]):               | 192.168.0.33          |
| 子网掩码( <u>U</u> ):       | 255.255.255.0         |
| 默认网关(D):                | 192.168.0.1           |
| ○ 自动获得 DNS 服务器地址(B)     |                       |
| ●使用下面的 DNS 服务器地址()      | E):                   |
| 首选 DNS 服务器(P):          | 114 . 114 . 114 . 114 |
| 备用 DNS 服务器( <u>A</u> ): | • • •                 |
| □ 退出时验证设置(L)            | 高级(V)                 |
|                         |                       |

- 5. 进入设备网站<u>默认地址为(192.168.0.233</u>)
- 6. 打开浏览器输入 IP 地址(192.168.0.233),输入登录密码默认(admin)
- 7. 选择 system 菜单栏 --> Flash Firnware , 点击选择文件按钮

| $\leftarrow \  \   \rightarrow \  \   G$ | ▲ 不安全 | 192.168.0.233 cgi-bin/luci |                  |                                         |                | o <del>,</del> ( | 10 ☆ | 9 |
|------------------------------------------|-------|----------------------------|------------------|-----------------------------------------|----------------|------------------|------|---|
|                                          |       | _                          |                  |                                         | Administration |                  |      |   |
|                                          |       | Authorization Requi        | red              |                                         |                |                  |      |   |
|                                          |       | Please enter your usernan  | ne and password. |                                         |                |                  |      |   |
|                                          |       | Username                   | admin            |                                         |                |                  |      |   |
|                                          |       | Password                   |                  |                                         |                |                  |      |   |
|                                          |       |                            |                  | • · · · · · · · · · · · · · · · · · · · |                |                  |      |   |
|                                          |       |                            |                  |                                         |                |                  |      |   |
|                                          |       |                            |                  |                                         |                |                  |      |   |

| Chalum         |                                                                                                    |
|----------------|----------------------------------------------------------------------------------------------------|
| Status         | Flash operations                                                                                                    |
| Protocol       |                                                                                                    |
| Network        | Flash new firmware image                                                                                                    |
| System         | Upload a sysupgrade-compatible image here to replace the running firmware. Check "Keep settings" t<br>retain the current configuration (requires an OpenWrt compatible firmware image). |
| Administration |                                                                                                    |
| Ntp            | Image: 选择文件 未选择任何文件 FLASH IMAGE                                                                                                    |
| Flash Firmware |                                                                                                    |
| Factory Reset  |                                                                                                    |
| Reboot         |                                                                                                    |
| Reboot         |                                                                                                    |
| Logout         |                                                                                                    |
|                |                                                                                                    |
|                |                                                                                                    |
|                |                                                                                                    |
|                |                                                                                                    |
|                |                                                                                                    |
|                |                                                                                                    |
|                |                                                                                                    |
|                |                                                                                                    |
|                |                                                                                                    |
|                |                                                                                                    |
|                |                                                                                                    |

8. 选择后缀名为 bin 的固件,点击按钮,再点击 PROCEED 按钮

| slk-s501-v1.2.6-0713.bin                                                                                                    |                                                                                                    | 2020/7/16 10:22                                                                                                    | BIN 文件                                                         | 3,457                           | KB          |
|----------------------------------------------------------------------------------------------------|----------------------------------------------------------------------------------------------------|----------------------------------------------------------------------------------------------------|----------------------------------------------------------------|---------------------------------|-------------|
|                                                                                                    |                                                                                                    |                                                                                                    |                                                                | Changes: 0                      | Adminis     |
| Status Flas   Protocol F   Network F   System Up   Administration F   Ntp F   Flash Firmware F   Factory Reset Reboot   Reboot F  | h operations<br>lash new firmwa<br>load a sysupgrade-c<br>ain the current confi<br>Image:                                                                                                    | are image<br>ompatible image here to repla<br>iguration (requires an OpenWr<br>选择文件 slk-s501-v1.2.6-0713                                      | tee the running firmw<br>t compatible firmwar<br>bbin FLASH IM | are. Check "Keep s<br>e image). | ettings" ta |
| Logout                                                                                                    |                                                                                                    |                                                                                                    | Changes: 0 Adm                                                 | ninistration                    |             |
| Status<br>Protocol<br>Network<br>System<br>Administration<br>Ntp<br>Flash Firmware<br>Factory Reset<br>Reboot<br>Reboot<br>Logout | Flash Firmware - Ver<br>The flash image was uploa<br>e to ensure data integrity.<br>Click "Proceed" below to<br>Checksum: 562875-0400<br>• Size: 3.38 MB (7.81 MB<br>• Note: Configuration files | rify<br>aded. Below is the checksum and file size lin<br>tart the flash procedure.<br>064ad11a6r3ee0ac948b<br>available)<br>s will be erased. | sted, compare them with the o                                  | riginal fil                     |             |

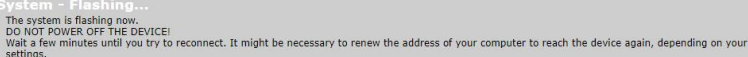

Waiting for changes to be applied...

9. 升级后 IP: 固件版本如果为 v1.2.4 之前则 IP 地址默认(192.168.0.233),固件版本如 果为 v1.2.4 之后,则 IP 地址为默认为(192.168.0.10)